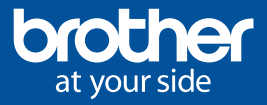

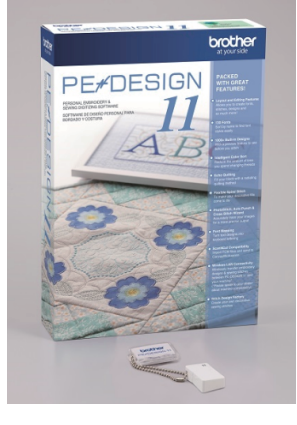

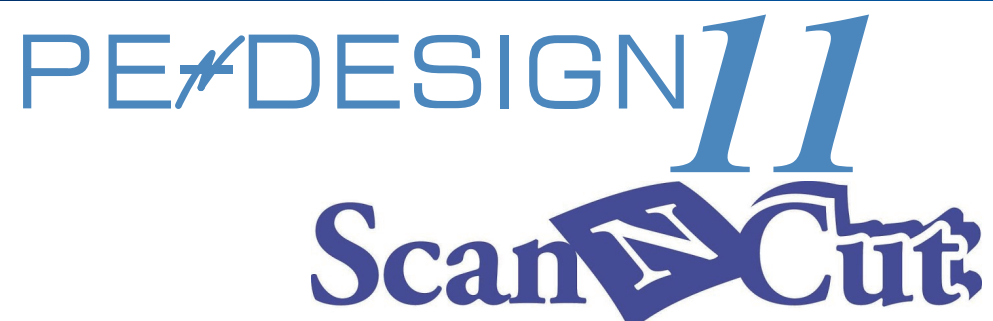

## PE-DESIGN11 and ScanNCut are connected! See how it's done wirelessly!

(It requires WLAN on your ScanNCut machine)

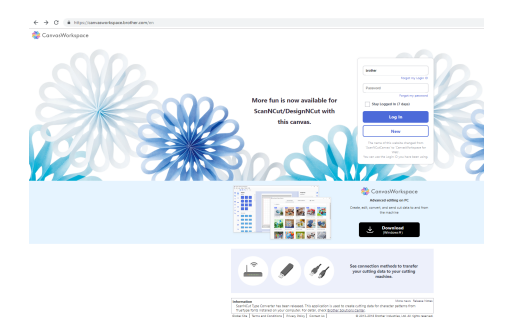

1. Create CanvasWorkspace account Visit following link to create free account.

## https://canvasworkspace.brother.com

And then register your ScanNCut machine with the account. \*Internet connection is necessary.

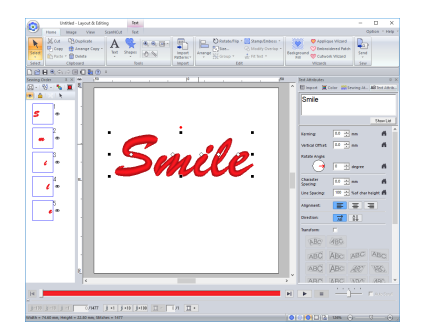

## 3. Selecting a pattern

For example, select the [Text] tool, and then type in "Smile".

| <u>_</u>     |                                              | Untitled - Layout & Ec                                                                                                    | liting |     |                |         |           |             |
|--------------|----------------------------------------------|----------------------------------------------------------------------------------------------------|--------|-----|----------------|---------|-----------|-------------|
| 🥙 Hana Imag  | e Ven Scat                                   | NOA                                                                                                    |        |     |                |         |           |             |
| See Congless | A Lopin Lopin<br>Canacitotical<br>B C B () + | Copin<br>Deer you high D and person of the Canvasifoldspeece<br>Revenues LandonGalences.<br>The following community and as peet or fine. | ×      |     | Ded Attributes | Color 🗰 | Lewing M. | alit ton an |
|              |                                              | Passand:   manual                                                                                                    |        |     |                |         |           | Shew Lat    |
|              |                                              | top tr Cancel                                                                                                    |        |     |                |         |           |             |
|              |                                              | Deate a rea Cerventerheave ker ID from the Moor                                                                                          | 435.   |     |                |         |           | 11          |
|              |                                              | https://carvaswahasacabrather.com                                                                                                    |        |     |                |         |           |             |
|              |                                              |                                                                                                    |        |     |                |         |           |             |
|              | 1                                            |                                                                                                    |        |     |                |         |           |             |
|              |                                              |                                                                                                    |        |     |                |         | _         |             |
|              |                                              |                                                                                                    |        |     |                |         | -         | -           |
|              |                                              |                                                                                                    |        |     |                | E       |           |             |
|              |                                              |                                                                                                    |        |     | NBC            | 885     |           |             |
|              |                                              |                                                                                                    |        |     | ABC            | ABC     | ARC       | ABC         |
|              |                                              |                                                                                                    |        |     | ABC            | ABC     | 100       | 337         |
|              | 4                                            |                                                                                                    |        | , × | ABIS           | INFRCI  | 10020     | .995        |
| H            |                                              |                                                                                                    |        | H   | -              |         |           |             |
|              |                                              |                                                                                                    |        |     |                |         |           |             |

## 2. Logging into CanvasWorkspace Click the [ScanNCut] tab, and then click [Login/Logout].

In the [Login] dialog box, type the login ID and password. \*Internet connection is necessary.

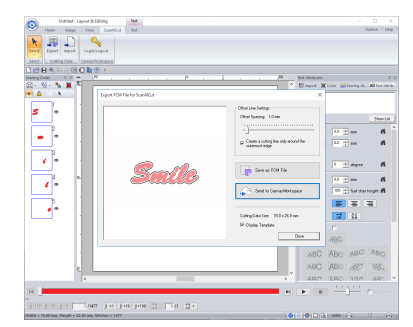

4. Export your embroidery pattern as FCM data and send to your ScanNCut machine directly

Click the [ScanNCut] tab, and then click [Export] Click the [Send to CanvasWorkspace] button.

•If you have registered your ScanNCut machine (wireless network models only) with your CanvasWorkspace account, the following message appears. And then click yes to send your ScanNCut machine.

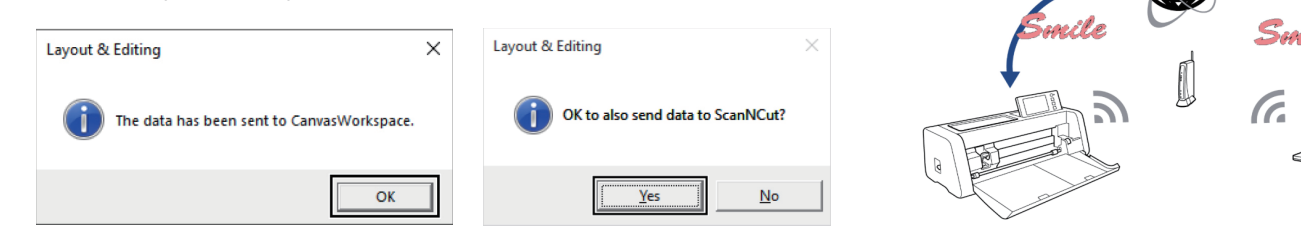

For more details of PE-DESIGN11, please refer to the following link. https://www.brother-usa.com/products/PEDESIGN11

©2018 Brother Industries, Ltd. All Rights Reserved.